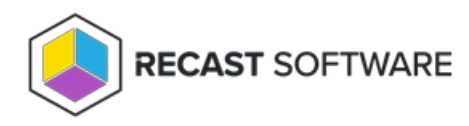

## **Recast Agents not Authorized**

Last Modified on 01.21.25

## Indications

On the Recast Agents page in Recast Management Server, agents are not marked as Authorized.

## Probable Cause

Agent or proxy approval settings were set to manual prior to deploying agents.

## Resolution

You can run a query on the RecastManagementServer database to authorize all agents.

To authorize all Recast Agents:

- 1. Open Microsoft SQL Server Management Studio.
- 2. Right-click on the RecastManagementServer database and select New Query.

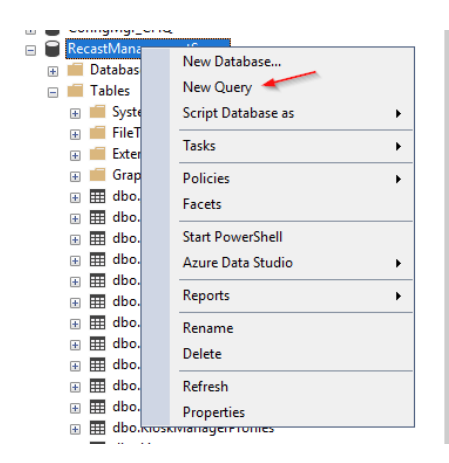

3. Run the following query:

| UPDATE dbo.agents     |  |
|-----------------------|--|
| SET "Authorized" = 1; |  |

| SQLQuey12sql ~099\LabAdmin (94))* + × SQLQuey11sql ~099\LabAdmin (55)) |  |
|------------------------------------------------------------------------|--|
| UPDATE dbo.agents                                                      |  |
| SET "Authorized" = 1:                                                  |  |
| • L                                                                    |  |
|                                                                        |  |
|                                                                        |  |
|                                                                        |  |
|                                                                        |  |
|                                                                        |  |
|                                                                        |  |
|                                                                        |  |
|                                                                        |  |
|                                                                        |  |
|                                                                        |  |
|                                                                        |  |
| 214 % + (                                                              |  |
| () <sup>6</sup> Messaper                                               |  |
| (0) (0) (0) (0) (0) (0) (0) (0) (0) (0)                                |  |
| (3 rows affected)                                                      |  |
|                                                                        |  |
| completion time: 2022-08-09T08:02:34.1721396-07:00                     |  |
|                                                                        |  |

4. Refresh the Recast Agents page in Recast Management Server to check that the Agents are authorized.

Recast Agents ▼ Connected ▼ Gateway Computer Name ▼ Version ▼ Authorized ▼ Actions QA-RMS ~ QA-RMS 5.8.2412.0 ~ 5.8.2412.0 🗸 QA-PC-06 ✓ QA-AGENTGW / н к 1 н н 1 - 2 of 2 items Results Per Page: 10 20 50 100

Copyright © 2024 Recast Software Inc. All rights reserved.